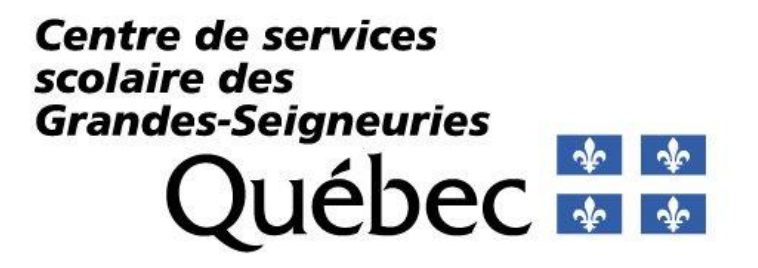

# GUIDE D'UTILISATION DE L'APPLICATION RELÈVE POUR LES DIRECTIONS D'ÉCOLE

#### Table des matières

| Accès à la console   | 3 |
|----------------------|---|
| Affichage            | 3 |
| Types de demandes    | 4 |
| Accepter une demande | 5 |
| Refuser une demande  | 6 |
| Demandes traitées    | 7 |
| Demandes supprimées  | 7 |

#### Accès à la console

Lien pour accéder à la console : https://releve.csdgs.qc.ca/approbation/index

L'écran suivant devrait apparaître

#### Approbation de demande d'encadrement de stage

| Demandes de mes | écoles                               |                                                               |                                                |                                                                                                    |          |
|-----------------|--------------------------------------|---------------------------------------------------------------|------------------------------------------------|----------------------------------------------------------------------------------------------------|----------|
| Demandes e      | en attente d'autorisation            |                                                               |                                                |                                                                                                    |          |
| École           | Enseignant                           | Niveau/Niveau                                                 | Adaptations scolaires                          | Préférences                                                                                                    | Décision |
| STIC            | Nom de l'enseignant<br>100% de tâche | 4ième année     Orthopédagogie –     Dénombrement flottant OU | Orthopédagogie –     Dénombrement flottant OLU | <ul> <li>Automne ou hiver (Ne pas<br/>utiliser)</li> <li>Stagiaire en début d'année<br/>possible</li> <li>Un seul stage</li> <li>Pas en dyade</li> </ul> | Accepter |
|                 |                                      |                                                               |                                                |                                                                                                    | Refuser  |
| тіс             | Nom de l'enseignant                  | 1ère année                                                    | Élèves intégrés EHDAA                          | <ul> <li>Hiver</li> <li>Staniaire en début d'année</li> </ul>                                                                                            | Accepter |
|                 | 100% de tâche                        |                                                               |                                                | Oraginate en debut d'année<br>possible     Un seul stage     Pas en dyade                                                                                | Refuser  |

## Affichage

Vous pouvez choisir de voir les demandes de votre école ou celles qui vous sont affectées directement :

Approbation de demande d'encadrement de stage

| Affichage                |   |
|--------------------------|---|
| Demandes de mes écoles   | ~ |
| Demandes de mes écoles   |   |
| Demandes affectées à moi |   |
|                          |   |

### Types de demandes

Vous pouvez voir les demandes en attente d'autorisation, les demandes traitées ainsi que les demandes supprimées par le service de placement des stages des Services Éducatifs.

| Demandes en attente d'autorisation |            |               |                       |             |                      |  |
|------------------------------------|------------|---------------|-----------------------|-------------|----------------------|--|
| École                              | Enseignant | Niveau/Niveau | Adaptations scolaires | Préférences | Décision             |  |
| Demandes                           | traitées   |               |                       |             | Afficience ( another |  |
|                                    |            |               |                       |             | Amcner / cacner      |  |
| Demandes                           | supprimées |               |                       |             | Afficher / cacher    |  |

Un courriel d'approbation vous sera aussi envoyé à chaque fois qu'un enseignant ou une enseignante de votre école ou ceux qui vous sont affectés directement rempliront le formulaire de demande de stagiaire.

| Demande d'encadrement de stagiaire de l'enseignant                                                                                                    |                    |                             |                     |          |
|----------------------------------------------------------------------------------------------------|--------------------|-----------------------------|---------------------|----------|
| CSSD65                                                                                                    | ← Répondre         | Répondre à tous             | → Transférer        |          |
| A Direction d'école                                                                                                    |                    |                             | mar. 2021-05-       | 11 09:06 |
| 🕐 En cas de problème tié à l'affinhage de ce message, diques la pour l'Afficher dans un navigateur web.                                                                                                    |                    |                             |                     |          |
| EXPÉDITURE EXTENE DU CSEDES; ATTENTION À L'UNANTCONNAGE!<br>Ne diquez pas sur les lens, n'avanez pas les pièces jointes et ne téléchargez pas les images. Assures-vous d'abord que le contenu du courriel est flable.                                                                                                    |                    |                             |                     |          |
| Voici le formulaire de demande de stagiaire de l'enseignant: pour votre approbation, <u>Prière de suivre ce lien pour le faire.</u>                                                                                                    |                    |                             |                     |          |
| Un courriel d'acceptation ou de refus lui sera envoyé suite à votre réponse ainsi qu'au service de placement des stages des Services éducatifs (tageaters@codge.gc.cs).                                                                                                    |                    |                             |                     |          |
| Merci de votre précieuse collaboration.                                                                                                    |                    |                             |                     |          |
|                                                                                                    |                    |                             |                     |          |
| Paule Bellavance                                                                                                    |                    |                             |                     |          |
| Agente de bureau<br>Senders éditoriatifs                                                                                                    |                    |                             |                     |          |
| Centre de services scolaire des Grandes-Seigneuries                                                                                                    |                    |                             |                     |          |
| 1#20/0702/025.02.03                                                                                                    |                    |                             |                     |          |
| The control of the second second se |                    |                             |                     |          |
|                                                                                                    |                    |                             |                     |          |
| Avis sur la confidentialité et avertissement relatif à la Loi sur l'accès aux documents des organismes publics et sur la protection des renseignements personnels (LR.Q., c.A-2.1).<br>Unformation transmise par ce courriel est de nature prolégiée et confidentielle. Elle et destiné à l'usage exclusif du destinataire c-desus. Si vous n'êtes pas le destinataire voié, vous êtes par la présente avisé qu'il est strictement intendit d'utiliser os<br>Sette communication vous a dét famante par erroux, s.v.g. vuille la détriter de nois en avise immédiamentement par coursi.                                                                                                    | tte information, o | de la copier, de la distrib | ouer ou de la diffu | iser.    |

#### Accepter une demande

Toutes les informations concernant la demande de stage se trouvent dans la console. Pour accepter la demande, vous devez cliquer sur le bouton « Accepter ».

| STIC | Nom de l'enseignant<br>100% de tâche | 3ième année | Régulier | <ul> <li>Hiver</li> <li>Stagiaire en début d'année<br/>possible</li> <li>Un seul stage</li> <li>Pas en dyade</li> </ul> | Accepter<br>Refuser |
|------|--------------------------------------|-------------|----------|----------------------------------------------------------------------------------------------------|---------------------|
|------|--------------------------------------|-------------|----------|----------------------------------------------------------------------------------------------------|---------------------|

Par la suite, une boîte apparaîtra pour confirmer l'autorisation. C'est ici que vous pouvez inscrire une remarque pour l'enseignant ou l'enseignante qui pourra la consulter.

Veuillez noter qu'il est important de cocher la section « Je confirme que l'enseignant possède les compétences requises ».

Vous pouvez par la suite cliquer sur « Autoriser » la demande.

| Confirmation                                                          | × |
|-----------------------------------------------------------------------|---|
| Autoriser la demande de l'enseignant ?<br>Remarque pour l'enseignant: |   |
|                                                                       |   |
| Je confirme que l'enseignant possède les 🗹                            |   |
| Annuler Autoriser                                                     |   |

Un courriel de confirmation de l'approbation sera envoyé à l'enseignant ou enseignante ainsi qu'au service de placement des stages des Services Éducatifs.

## Refuser une demande

Toutes les informations concernant la demande de stage se trouvent dans la console. Pour refuser la demande, vous devez cliquer sur le bouton « Refuser ».

| STIC | Nom de l'enseignant | 3ième année | Régulier | <ul> <li>Hiver</li> <li>Stagiaire en début d'année<br/>possible</li> <li>Un seul stage</li> <li>Pas en dyade</li> </ul> | Accepter |
|------|---------------------|-------------|----------|----------------------------------------------------------------------------------------------------|----------|
|      | 100% de tâche       |             |          |                                                                                                    | Refuser  |

Par la suite, une boîte apparaîtra pour confirmer le refus. C'est ici que vous pouvez rentrer une remarque pour l'enseignant ou l'enseignante qui pourra consulter la raison du refus.

Vous pouvez par la suite cliquer sur « Refuser » la demande.

| Confirmation                                                        | ×       |
|---------------------------------------------------------------------|---------|
| Refuser la demande de l'enseignant<br>Remarque pour l'enseignant: • | ?       |
| Raison du refus                                                     |         |
| Annuler                                                             | Refuser |

Un courriel de confirmation du refus sera envoyé à l'enseignant ou l'enseignante ainsi qu'au service de placement des stages des Services Éducatifs.

## Demandes traitées

Vous pouvez consulter les demandes que vous avez traitées ainsi que la date et qui a pris la décision dans la section « Demandes traitées ».

| Demandes traitées           | Afficher / cacher                       |                   |                                               |                                                                                                    |                                                 |
|-----------------------------|-----------------------------------------|-------------------|-----------------------------------------------|----------------------------------------------------------------------------------------------------|-------------------------------------------------|
| École                       | Enseignant                              | Niveau/Niveau     | Adaptations scolaires                         | Préférence                                                                                                    | Décision                                        |
| STIC                        | Enseignant 1<br>100% de tâche           | 2ième année       | <ul> <li>Élèves intégrés<br/>EHDAA</li> </ul> | <ul> <li>Hiver</li> <li>Stagiaire en début d'ann</li> <li>Un seul stage</li> <li>Pas en dyade</li> </ul>      | Retusée<br>ée possible 2021-05-05<br>Votre nom  |
| Nemarque de la direction    | Enseignant 2<br>En bas de 100% de tâche | Préscolaire 4 ans | • ॣ <del>R</del> égulier                      | <ul> <li>Automne</li> <li>Stagiaire en début d'ann</li> <li>Multi-stage</li> <li>En dyade possible</li> </ul> | Acceptée<br>ée possible 2021-05-03<br>Votre nom |
| Commentaire de l'enseignant |                                         |                   |                                               |                                                                                                    |                                                 |

### Demandes supprimées

Vous pouvez consulter les demandes qui ont été supprimées par le service de placement des stages des Services éducatifs dans la section « Demandes supprimées ».

| Demandes supprimées | Afficher / cacher                       |                   |                                           |                                                                                  |
|---------------------|-----------------------------------------|-------------------|-------------------------------------------|----------------------------------------------------------------------------------|
| École               | Enseignant                              | Niveau/Niveau     | Adaptations scolaires                     | Préférence                                                                       |
| STIC                | Clément Alix<br>En bas de 100% de tâche | Préscolaire 4 ans | <ul> <li>Élèves intégrés EHDAA</li> </ul> | Hiver     Stagiaire en début d'année possible     Un seul stage     Pas en dyade |